|   |   | e | - | 2 | - 1 |    |
|---|---|---|---|---|-----|----|
|   |   |   |   |   |     | ۱. |
|   |   |   |   |   |     | τ. |
| ÷ | õ |   |   |   | ÷   | 1  |
|   |   |   |   |   |     |    |

|  | Sign in "Email "Password Password is case sensitive. Login Cancel Forgot Password? | or | Welcome to the Parke County Community Foundation Grant<br>Application Database         New Applicants:         To begin a new application click the "Create New Account" button below.<br>Your account will be created and tied to your email address.         Existing Applicants:         Enter your Username and Password to complete the application.<br>(This is your email address and password used to set up your account.)         Forgot Password:         Click on "Forgot Password"         In the email.         For other assistance contact the Parke County Community Foundation at 765-569-7223         Create New Account |
|--|------------------------------------------------------------------------------------|----|----------------------------------------------------------------------------------------------------|
|--|------------------------------------------------------------------------------------|----|----------------------------------------------------------------------------------------------------|

1. Click "Create New Account" if you do not already have an account created.

| ome                        |        |  | Search for Gra |
|----------------------------|--------|--|----------------|
|                            |        |  |                |
| Registration               |        |  |                |
| "Organization :            |        |  |                |
| "First Name :              |        |  |                |
| "Last Name :               |        |  |                |
| "Login Id (Email Format) : |        |  |                |
| "Password :                |        |  |                |
| "Confirm Password :        |        |  |                |
| T.L.                       | Curved |  |                |
| submit                     | Lancel |  |                |

2. Fill in each field that contains a (\*). These are required fields. Then click submit.

| me                                                                                                    | Search for (                                                                                                    | irants 11 |
|----------------------------------------------------------------------------------------------------|----------------------------------------------------------------------------------------------------|-----------|
| ogin<br>Sign in<br>* Email<br>I<br>* Password<br>Password is case sensitive.<br>Login Cancel<br>Forget Password? | Welcome to the Parke County Community Foundation Grant<br>Application Database         or       New Applicants:<br>To begin a new application click the "Create New Account" button below.<br>Your account will be created and tied to your email address.         Existing Applicants:<br>Enter your Usemame and Password to complete the application.<br>(This is your email address and password used to set up your account.)         Forgot Password:<br>Click on "Forgot Password?" link and enter your Login email address to<br>receive the password in the email.         For other assistance contact the Parke County Community Foundation at 765-569-7223         Create New Account |           |

3. This will direct you back to the login screen. Enter your email and password and then click login. (Make sure you remember this information for future grants and final reports)

| Colleen Engle   PCCF                                                                                                    | Change Password   View/ Edit Profile |
|----------------------------------------------------------------------------------------------------|--------------------------------------|
|                                                                                                    |                                      |
|                                                                                                    |                                      |
| h My Applications                                                                                                    |                                      |
| otal Grants: 5 / My Results: 5                                                                                                    |                                      |
| Einal Renort                                                                                                    |                                      |
| The report is required on ALL grants awarded by the Parke County Community Foundation and is due when the funds have<br>been used.<br>liew more()                                                                                                    | Apply                                |
| Grant Request Greater than \$1,000.00                                                                                                    |                                      |
| view more()                                                                                                    | Apply                                |
| Grant Request Less than \$1,000.00                                                                                                    |                                      |
| new more()                                                                                                    | Apply                                |
| ena Mosteller Fourth Grade Educational Enrichment Fund                                                                                                    |                                      |
| the purpose of the Lena Mosteller Fourth Grade Educational Enrichment Fund is to use the fund's earnings to help provide<br>educational enrichment for fourth grade students at Parke County elementary schools, utilizing opportunities such as field<br>more. Mrs. Mosteller left more than 1/3 of her estate for the betterment of fourth grade students.<br>New more() | Арріу                                |

4. Once logged in, you will be sent to our final report and grant application menu. Click on apply next to the option you wish to submit. (Final reports directions will be worded as an application; it is actually used as a report for the PCCF. That is how the site is

programmed. Ignore those details and complete the final report just as you had in the past on our paper reports. When clicking the final report, you will not see your awarded grants. This will be a blank "application" or form that you will need to provide the information for what grant you are completing the report.)

| Colleen Engle   PCCF                                                                                                    |                                                                                                    | Change Password   View                                   | / Edit Profile |
|----------------------------------------------------------------------------------------------------|----------------------------------------------------------------------------------------------------|----------------------------------------------------------|----------------|
|                                                                                                    |                                                                                                    |                                                          |                |
| My Applications                                                                                                    |                                                                                                    |                                                          |                |
| Fotal Grants: 5 / My Results: 5                                                                                                    |                                                                                                    |                                                          |                |
| Final Report                                                                                                    |                                                                                                    | 56                                                       |                |
| Start a New Application<br>This report is required on ALL grants aw<br>been used.<br>View more()<br>Start a New Application<br>This application allows you to subt<br>for your request under the descrip | mit multiple requests for funding. In order for you to keep<br>ption box below.                            | p track of which project or request please create a name |                |
|                                                                                                    | Description :                                                                                              |                                                          |                |
| Grant Request Greater than \$1,000                                                                                                    |                                                                                                    |                                                          |                |
| and installed.                                                                                                    |                                                                                                    |                                                          |                |
|                                                                                                    | Anniv Cance                                                                                                | of L                                                     |                |
| Grant Request Less than \$1,000.0                                                                                                    | obbit . conce                                                                                              |                                                          |                |
|                                                                                                    |                                                                                                    | Apply                                                    |                |
| Loss Mactellar Fourth Grade Educational Forichment Fund                                                                                                    |                                                                                                    |                                                          |                |
| The purpose of the Lena Mosteller Fourth Grade Educational Enrichment Fund                                                                                                    | Fund is to use the fund's earnings to help provide<br>ntary schools, utilizing opportunities such as field | Apply                                                    |                |

After clicking "Apply" next to your selection, this box will pop up. It is asking you to name this application. This is for your convenience since you may apply for multiple grants throughout the year. Type in the name of your application and click "Apply".

| come Colleen Engle   PCCF                                        | Change Password   View / Edit Profile                                                                                                    |
|------------------------------------------------------------------|----------------------------------------------------------------------------------------------------|
| System                                                           | Message 134                                                                                                    |
| Search My Applications<br>Total Grants: 5 / My Re                | Are you positive you want to apply for Grant Request Greater than \$1,000.00?                                                                                                    |
| Final Report                                                     | Start a New Application X                                                                                                    |
| This report is required on ALL g<br>been used.<br>View more()    | ants an<br>This application allows you to submit multiple requests for funding, in order for you to keep track of which project or request please create a name<br>for your request under the description box below. |
| Grant Request Greater than                                       | \$1,00                                                                                                    |
| View more()                                                      |                                                                                                    |
| Grant Request Less than \$1                                      | 000.0 Apply > Cancel >                                                                                                    |
| View more()                                                      | Apply                                                                                                    |
| Lena Mosteller Fourth Grade                                      | Educational Enrichment Fund                                                                                                    |
| The purpose of the Lena Moste<br>educational enrichment for four | er Fourth Grade Educational Enrichment Fund is to use the fund's earnings to help provide<br>h grade student's at Parke County elementary schools, utilizing opportunities such as field Apply                       |

6. Once clicking "Apply", this screen will ask you if you are sure you want to apply, click "Apply".

| Welcome Colleen Engle   PCCF                                                                                                    | Change Password   Logout |
|----------------------------------------------------------------------------------------------------|--------------------------|
| Pre-Qualification Questions         Does your organization serve Parke County Indiana?         Tris ® No         Are your a Stil(c)(1) organization, religious organization, school, government entity, or an organization that has a fiscal agent that is a Stil(c)(3) organization as a sponsor?         Tris ® No         Are your a non-profit organization other than a Stil(c)(1)?         Tris ® No |                          |
| Submit  Cancel                                                                                                    |                          |

7. You will then be directed to the Pre-Qualification Questions. (These are present in every application, not the final report.) These questions help our grantees determine if they are qualified to apply for this grant. Answer each question and click "Submit"

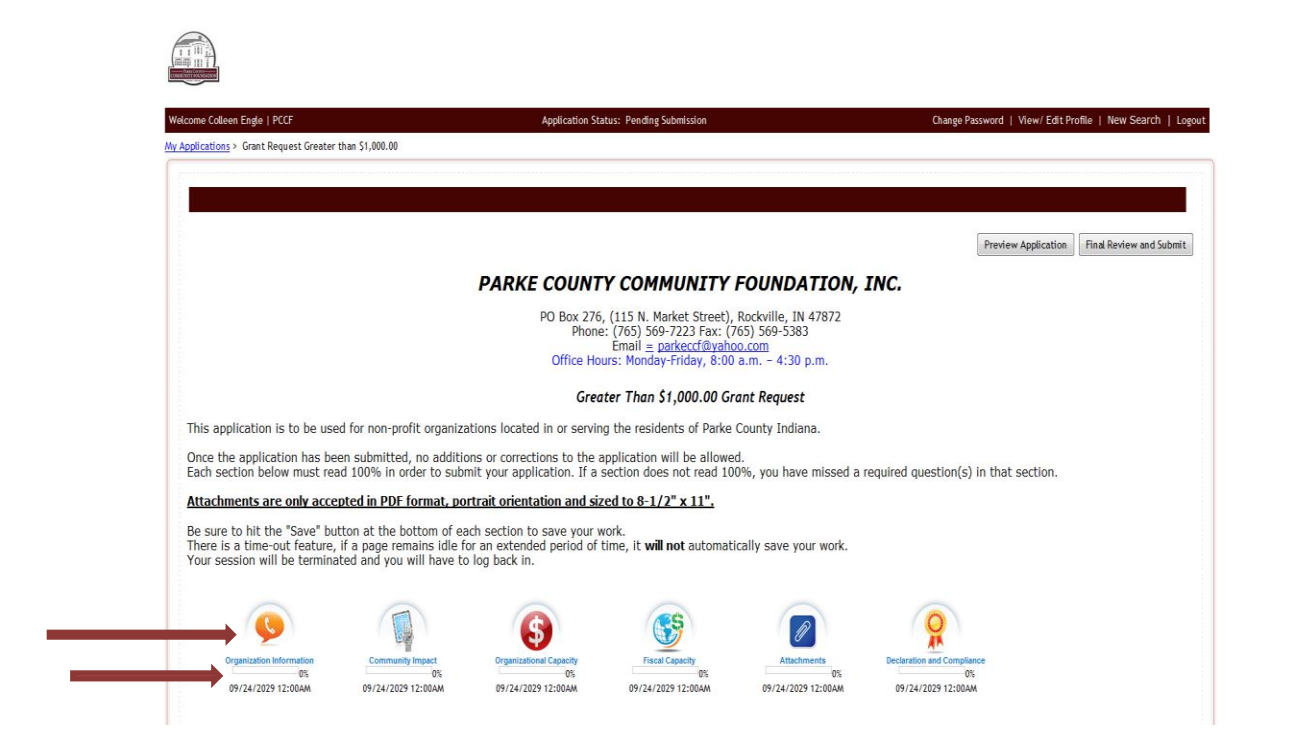

8. If you are qualified for this grant you will then be directed to this screen, if not, you will be directed to a screen stating you are not qualified and it will give you further directions. This screen is your main dashboard. Each icon contains a series of questions that must be complete. The bar below each icon will state the percentage in which you have completed that section.

1.5

| ne Colleen Engle   PCCF                                         | Application Status: Pending Submission                                                                                                    | Change Password   View/ Edit Profile   Logout |
|-----------------------------------------------------------------|----------------------------------------------------------------------------------------------------|-----------------------------------------------|
| ications > Grant Request Greater than \$1,000.00 > Organization | on Information                                                                                                    |                                               |
|                                                                 |                                                                                                    |                                               |
| Organization Information                                        |                                                                                                    |                                               |
|                                                                 | Parke County Community Foundation                                                                                                    |                                               |
|                                                                 | Greater than \$1,000.00 Grant Request                                                                                                    |                                               |
|                                                                 |                                                                                                    |                                               |
|                                                                 |                                                                                                    |                                               |
| ganizational Information                                        |                                                                                                    |                                               |
| *Please select your current non-profit status.                  | ○ 501(c)(2) ○ Applying under umbrella of existing 501(c)(2) ○ Non-profit other than 501(c)(2)                                                                                                    |                                               |
|                                                                 | <ul> <li>autolitation addates and constrained on tellation on the second on the factor of the second of the second of the se</li></ul> |                                               |
| "Name of Non-profit Organization:                               |                                                                                                    |                                               |
|                                                                 |                                                                                                    |                                               |
| Address i.                                                      |                                                                                                    |                                               |
| Address 2:                                                      |                                                                                                    |                                               |
| 875 h =                                                         |                                                                                                    |                                               |
| uty.                                                            |                                                                                                    |                                               |
| "State:                                                         | Select                                                                                                    |                                               |
|                                                                 |                                                                                                    |                                               |
| *Zip:                                                           |                                                                                                    |                                               |
| *County:                                                        | Select                                                                                                    |                                               |
|                                                                 |                                                                                                    |                                               |
| "EIN Number:                                                    | 0                                                                                                    |                                               |
|                                                                 |                                                                                                    |                                               |
| "Date organized:                                                |                                                                                                    |                                               |

9. After you click on the first icon, this is where you will be directed. Answer each question. Questions with a red (\*) are required fields.

| 1                                                                                            | Cel Phone: (                                                   |  |
|----------------------------------------------------------------------------------------------|----------------------------------------------------------------|--|
| Fi                                                                                           | iax Number: (                                                  |  |
| "Ema                                                                                         | ail Address:                                                   |  |
| "Is there another contact regarding                                                          | (this Grant? © Yes © No                                        |  |
| Do not use dollar symbol or cents wh                                                         | nen entering the grant request amount below.                   |  |
| *Requested grav                                                                              | ant amount:                                                    |  |
| "Title of your projec                                                                        | 3./ program:                                                   |  |
| 10.2 of decide time of expression to the                                                     |                                                                |  |
| onen description of your project s                                                           | at program.                                                    |  |
|                                                                                              |                                                                |  |
| "If awarded this grant, is there separate payee in<br>than what is provided above for the or | information © ¥es © №<br>genization?                           |  |
|                                                                                              |                                                                |  |
|                                                                                              | Save  Save & Return to application  Discard changes and return |  |
|                                                                                              |                                                                |  |

10. Once you have filled out each question or if you would like to complete your work at a later time, click "Save & Return to application". This will send you back to your main dashboard.

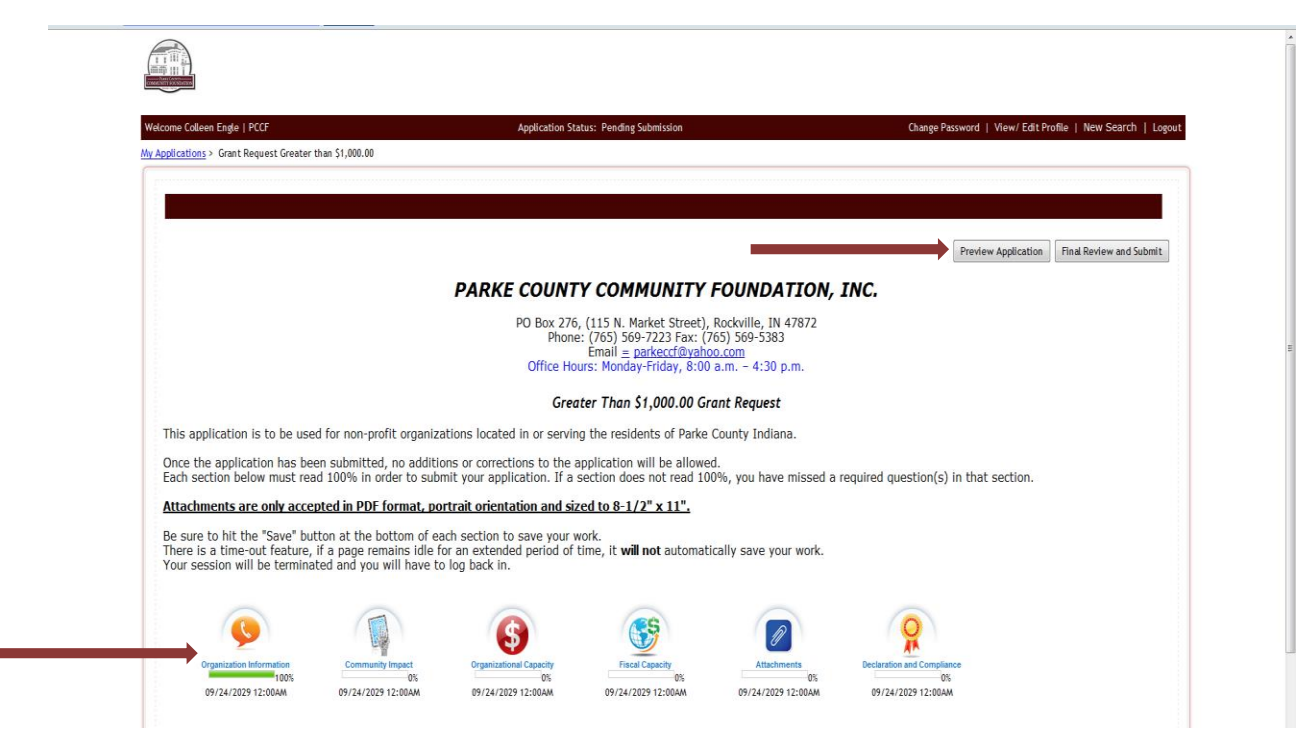

11. When each section is complete, your bar will show 100%. To preview your application, you can click "Preview Application".

| rganization Information                                                                             |                     |  |
|----------------------------------------------------------------------------------------------------|---------------------|--|
| Please select your current non-profit status.                                                       | 501(c)(3)           |  |
| *Name of Non-profit Organization:                                                                   | PCCF                |  |
| *Address 1:                                                                                         | 115 N. Market       |  |
| Address 2:                                                                                          |                     |  |
| *City:                                                                                              | Rockville           |  |
| *State:                                                                                             | IN                  |  |
| *Zip:                                                                                               | 47872               |  |
| *County:                                                                                            | Parke               |  |
| EIN Number:                                                                                         | 313690976431067     |  |
| *Date organized:                                                                                    | 01/23/1993          |  |
| Have you applied for or received a grant from the Parke County<br>Community Foundation in the past? | Yes                 |  |
| *Please provide details:                                                                            | 2010                |  |
| Contact Information                                                                                 | on                  |  |
| *Prefix:                                                                                            | Mrs.                |  |
| *First Name:                                                                                        | Colleen             |  |
| Middle Initial:                                                                                     |                     |  |
| *Last Name:                                                                                         | Engle               |  |
| Suffix:                                                                                             |                     |  |
| 'Title:                                                                                             | Marketing-Mark      |  |
| *Work Phone:                                                                                        | (765) 569 7223      |  |
| Cell Phone:                                                                                         |                     |  |
| Fax Number:                                                                                         |                     |  |
| *Email Address:                                                                                     | cengle@parkeccf.org |  |
| "Is there another contact regarding this Grant?                                                     | No                  |  |

12. This will send you to a separate page like this. Here, you can scroll through and see your complete application or find questions you may have missed. We encourage you to print

out your completed application for your records. Close out this page and return to your main dashboard after you are done reviewing.

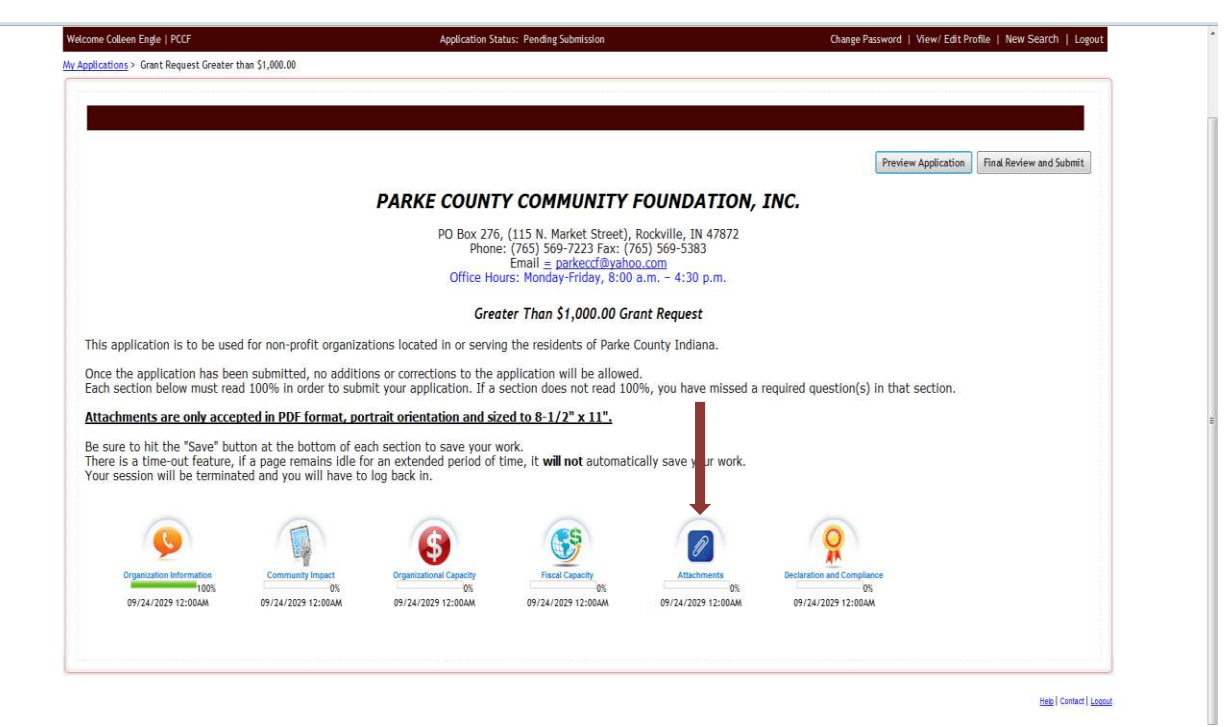

13. Each section is very similar in how to complete except for the Attachments. Click this icon.

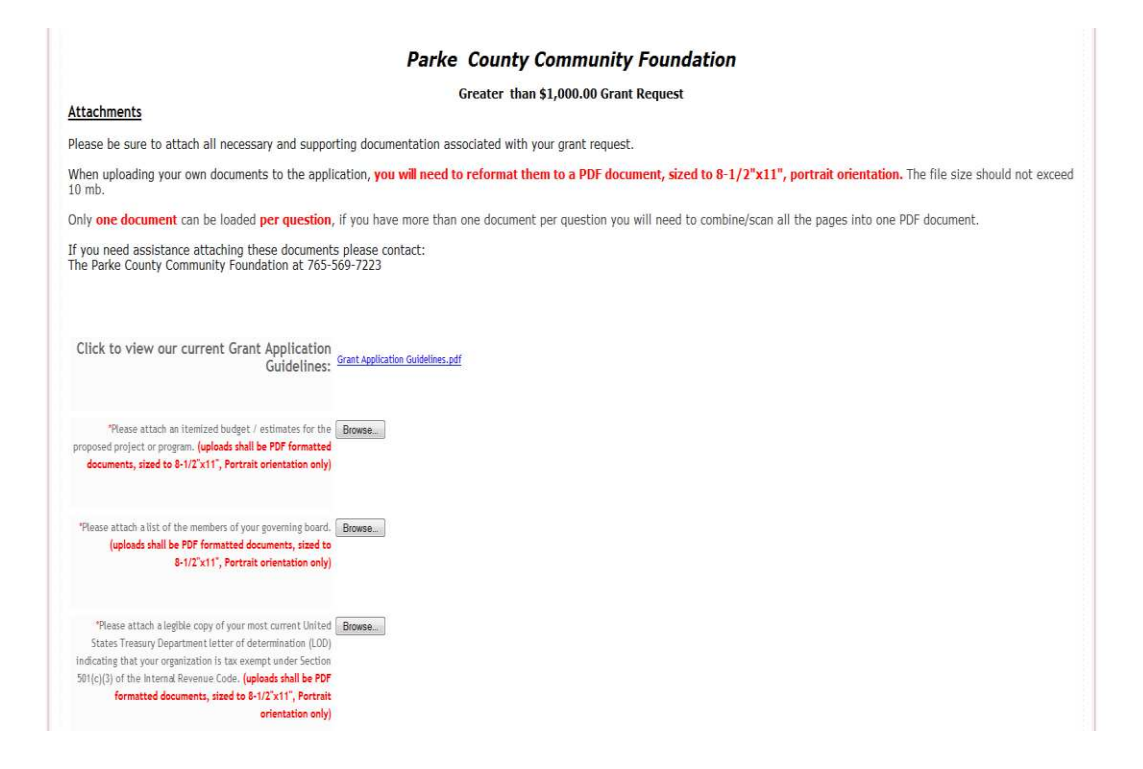

14. This is the Attachments section. Directions are provided above. You will see a series of documents on this Greater than \$1,000 application (the final report and possibly the under \$1,000 application will have this section as well). Next to each request you can see the "Browse" button. Click on each when you are ready to upload the requested document.

| O ♥ > Libraries ►                                                                                                    | • 49 Search Libraries P ty Foundation                                                                                                    |        |
|----------------------------------------------------------------------------------------------------|----------------------------------------------------------------------------------------------------|--------|
| Organize 🕶                                                                                                    | 🖉 🔻 🔟 🕘 ant Request                                                                                                    |        |
| Control of the service of the service of the servi | yfolder, date, and other properties.       est.         Wark       Pictures         Ubrary       Difference         tubrary       ocument, sized to 8-1/2"x11", portrait orientation. The file size should not e rou will need to combine/scan all the pages into one PDF document. | ixceed |
| P conjust<br>Fie name<br><sup>™</sup> Please attach alist of the members of your goo<br>(uploads shall be PDF formatted docum<br>8-1/2*x11", Portrait orie                                                                                                    | All Files<br>Open Cancel                                                                                                    |        |
| *Please attach a legible copy of your most or<br>States Treasury Department letter of determ<br>indicating that your organization is tax exempt u<br>501(c)(3) of the interma Revenue Code, <b>upload</b><br>formated documents, issue to 8-102                                                                                                    | ant likity Browse<br>der Section<br>Auf be PDF                                                                                                    |        |

15. This will take you to your saved documents. From here, you can find your document and click "Open". This will add your document to your application. It will only allow you to upload in PDF format.

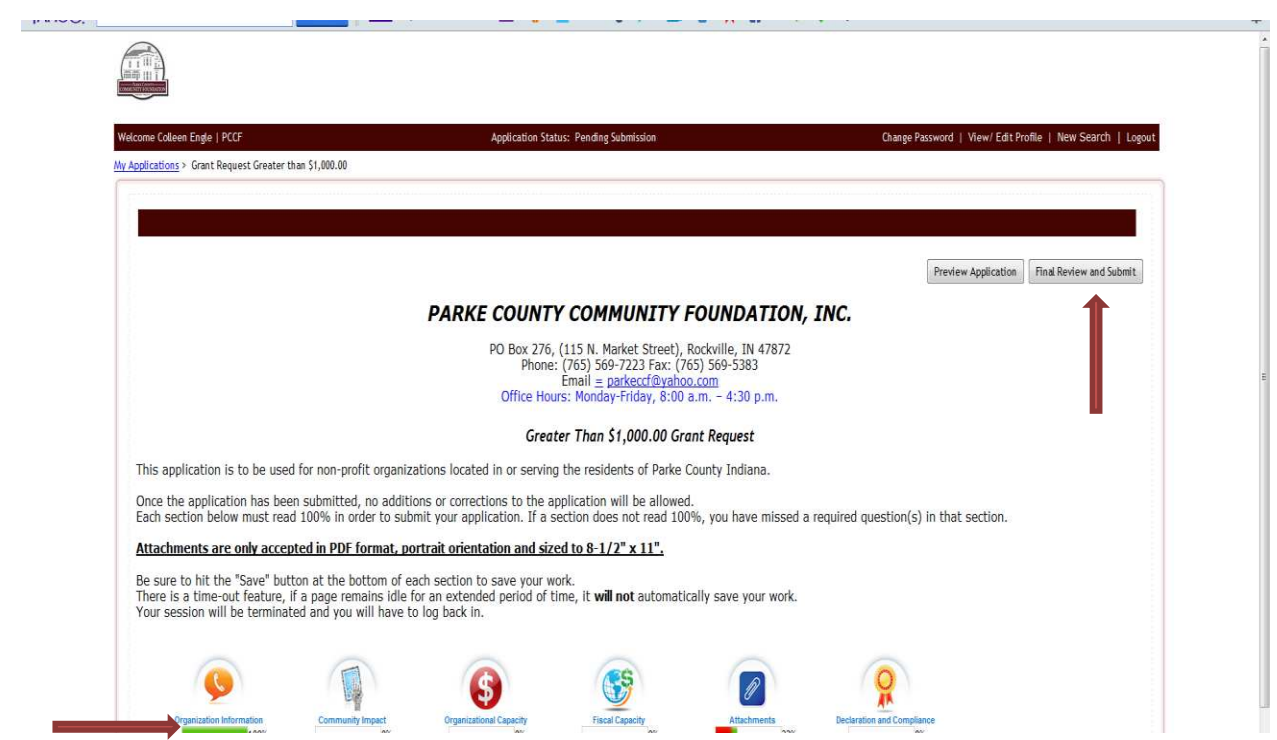

16. When every bar below each icon is green and shows 100% you can click on "Final Review and Submit". It will ask you if you are sure you want to submit. Our committee will then review your application and you will be contacted just as you have in the past.